# YAMAHA HTR-3063 Guide de référence rapide

pour l'Amérique du Nord

# Accessoires

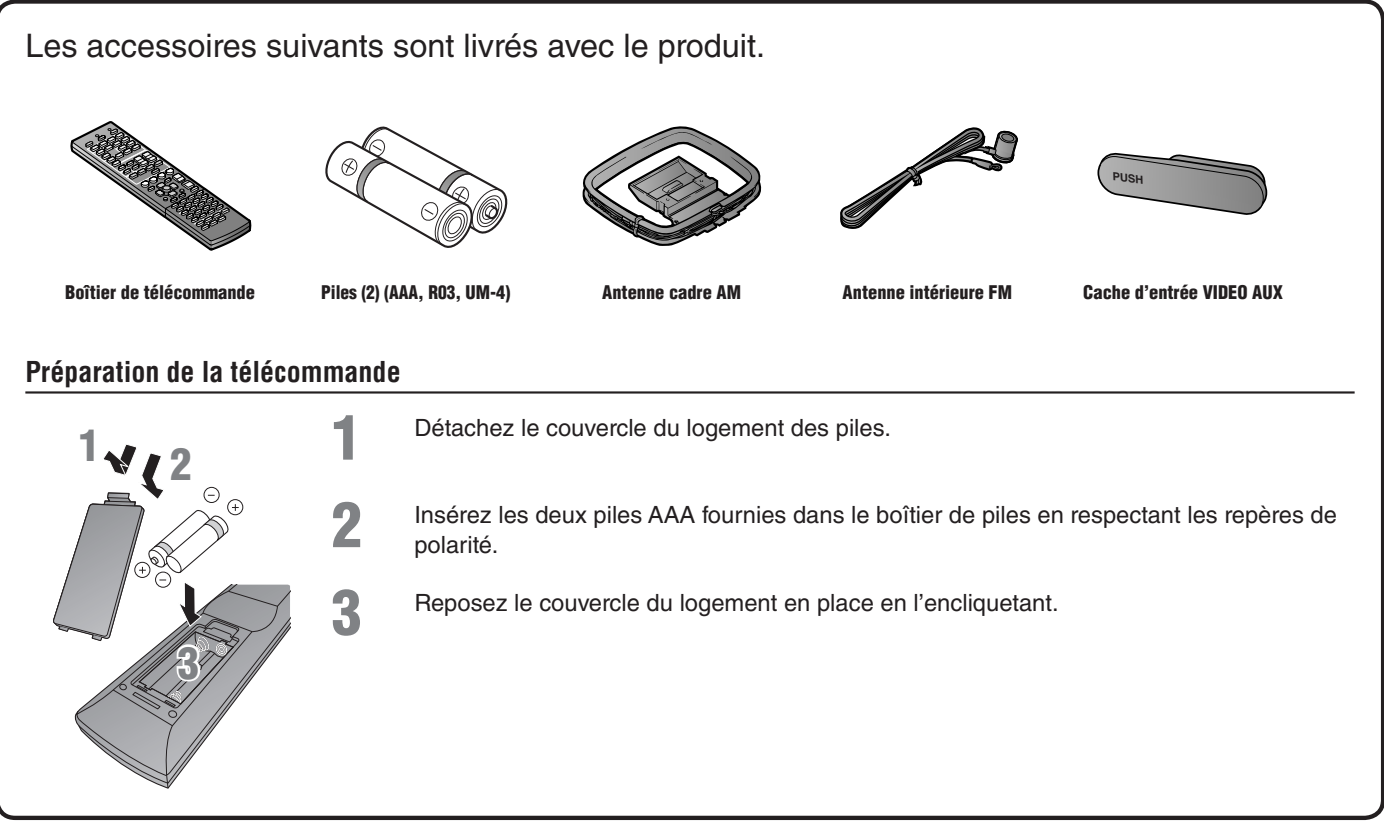

# Eléments nécessaires pour le raccordement

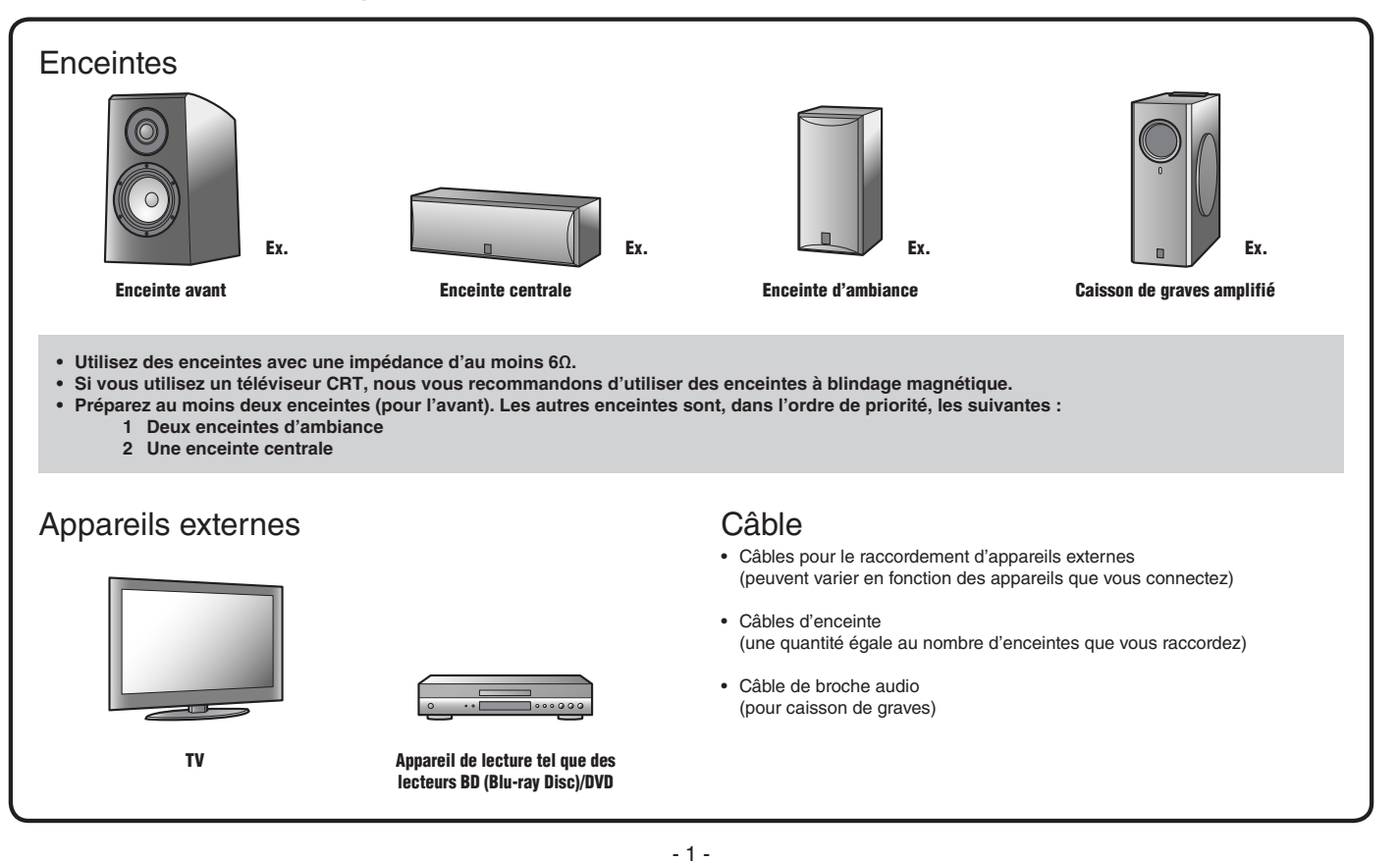

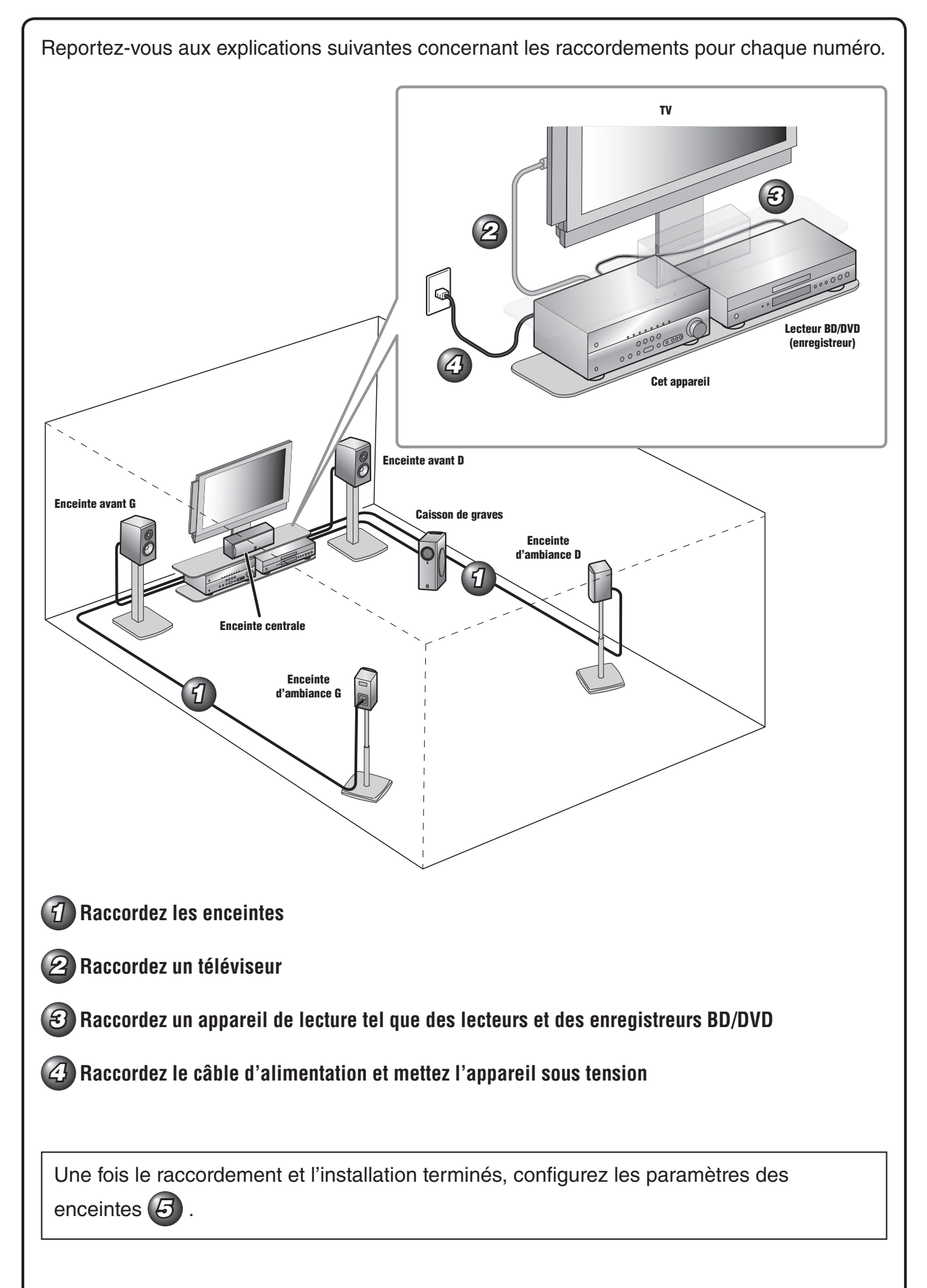

# **Raccordez les enceintes**

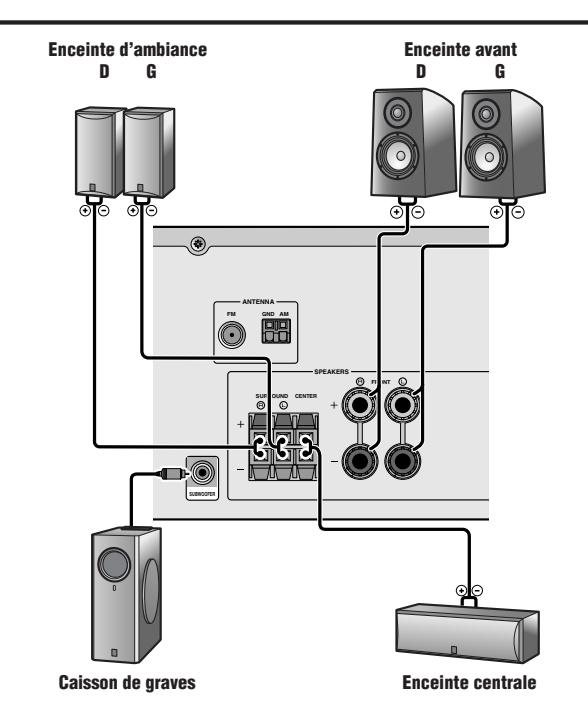

# Raccordement des enceintes avant

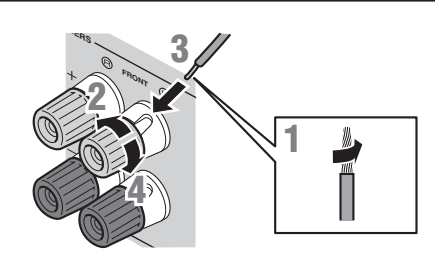

- 1 Enlevez environ 10mm d'isolation aux extrémités des câbles d'enceinte et torsadez les fils nus des câbles solidement pour empêcher les courts-circuits.
- 2 Desserrez les bornes d'enceinte.
- Insérez le fil nu du câble d'enceinte dans l'écartement sur le côté de la borne.
- Serrez la borne.

# Raccordement de la fiche banane (Sauf modèles pour le Royaume-Uni, l'Europe, l'Asie et la Corée)

Serrez la borne et insérez la fiche banane dans l'orifice de la borne.

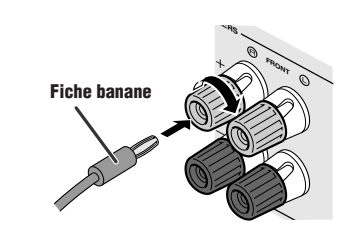

# Attention :

- Enlevez le câble d'alimentation de cet appareil de la prise secteur avant de raccorder les enceintes.
- En général, les câbles d'enceinte sont composés de deux câbles isolés parallèles. Un de ces câbles est de couleur différente ou présente une ligne tout le long du câble pour indiquer une polarité différente. Insérez le câble de couleur différente (ou ligné) dans la borne « + » (positive, rouge) sur cet appareil et les enceintes, et l'autre câble dans la borne « - » (négative, noire).
- Veillez à ce que le noyau du câble de l'enceinte ne touche rien ou qu'il n'entre en contact avec les parties métalliques de cet appareil. Ce contact risque d'endommager l'appareil ou les enceintes. Si un court-circuit survient au niveau des câbles de l'enceinte, « CHECK SP WIRES! » apparaît sur l'afficheur de la face avant lorsque l'appareil est mis sous tension.
- Pour le raccordement d'enceintes de 6Ω, réglez l'impédance de l'enceinte sur 6Ω sur l'appareil avant de procéder aux raccordements. Reportez-vous au Mode d'emploi pour plus d'informations sur les réglages.

# Raccordement des enceintes centrales / enceintes d'ambiance

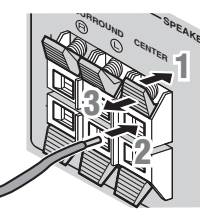

- Abaissez la languette sur la borne de l'enceinte.
- 2 Insérez l'extrémité du câble de l'enceinte dans la borne.
- Soulevez la languette pour fixer le câble de l'enceinte.

# Raccordement du caisson de graves

Raccordez la prise d'entrée du caisson de graves à la prise SUBWOOFER de l'appareil à l'aide d'un câble à broche audio.

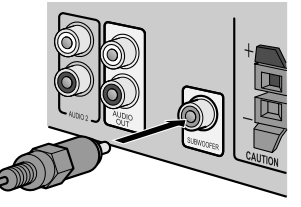

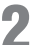

Réglez le volume du caisson de graves comme suit.

Volume : réglez le volume à environ la moitié (ou légèrement plus bas que la moitié). Fréquence de transition (si disponible) : réglez au maximum.

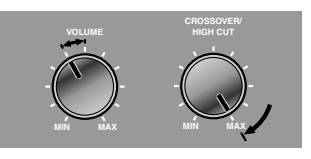

Exemples de caisson de graves

L'entrée vidéo sur cet appareil est émise vers un téléviseur à l'aide de prises de sortie du même genre.

Une fois que vous avez effectué les raccordements à l'aide des différents types de vidéo tels que HDMI et vidéo à composante, faites la même chose avec votre téléviseur. Veillez à faire basculer la source d'entrée sur votre téléviseur pour correspondre à l'appareil de lecture lorsque vous regardez la télévision.

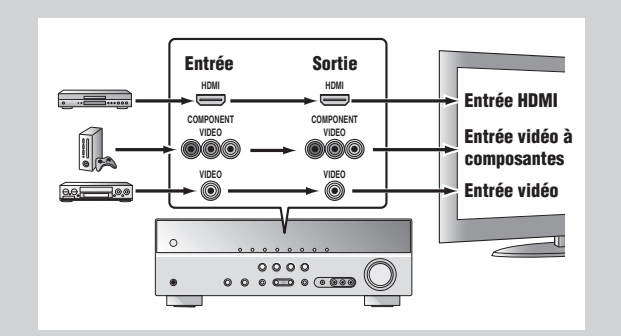

Si votre téléviseur est muni de plusieurs entrées, procédez au raccordement dans l'ordre suivant (de (A) à (C)).

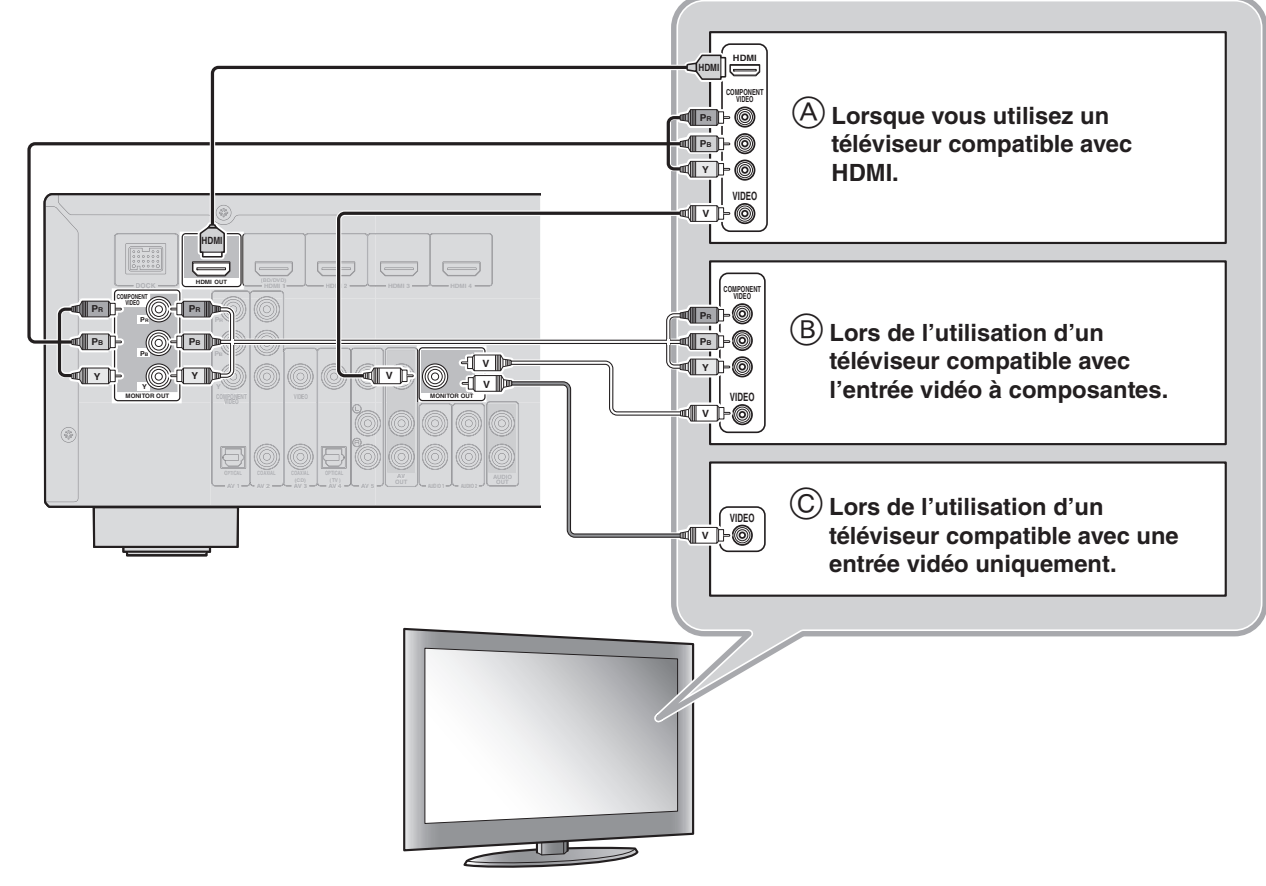

# Ecoute d'un son TV

Pour lire un son TV sur cet appareil, raccordez la sortie audio du téléviseur à cet appareil.

Raccordez les prises d'entrée suivantes en les faisant correspondre aux prises de sortie audio sur votre téléviseur. Lorsque vous regardez votre téléviseur, sélectionnez la source d'entrée appropriée sur l'appareil.

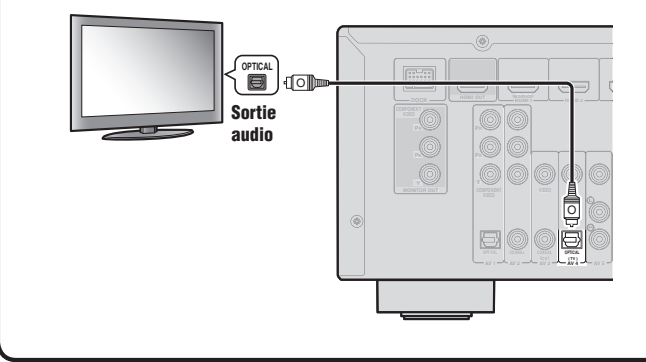

| Sortie audio du téléviseur | Prise d'entrée sur cet appareil |
|----------------------------|---------------------------------|
| Sortie numérique optique   | AV1 ou AV4                      |
| Sortie numérique coaxiale  | AV2 ou AV3                      |
| Sortie analogique          | Une parmi AV5, AUDIO1 ou AUDIO2 |

\* Le raccordement à AV4 vous permet de lire un son TV en appuyant simplement sur la touche « TV » sous « **SCENE** ». Si votre appareil de lecture est muni de plusieurs sorties audio/vidéo, procédez au raccordement en respectant la priorité suivante (A à D) pour obtenir un son et des images d'une qualité supérieure.

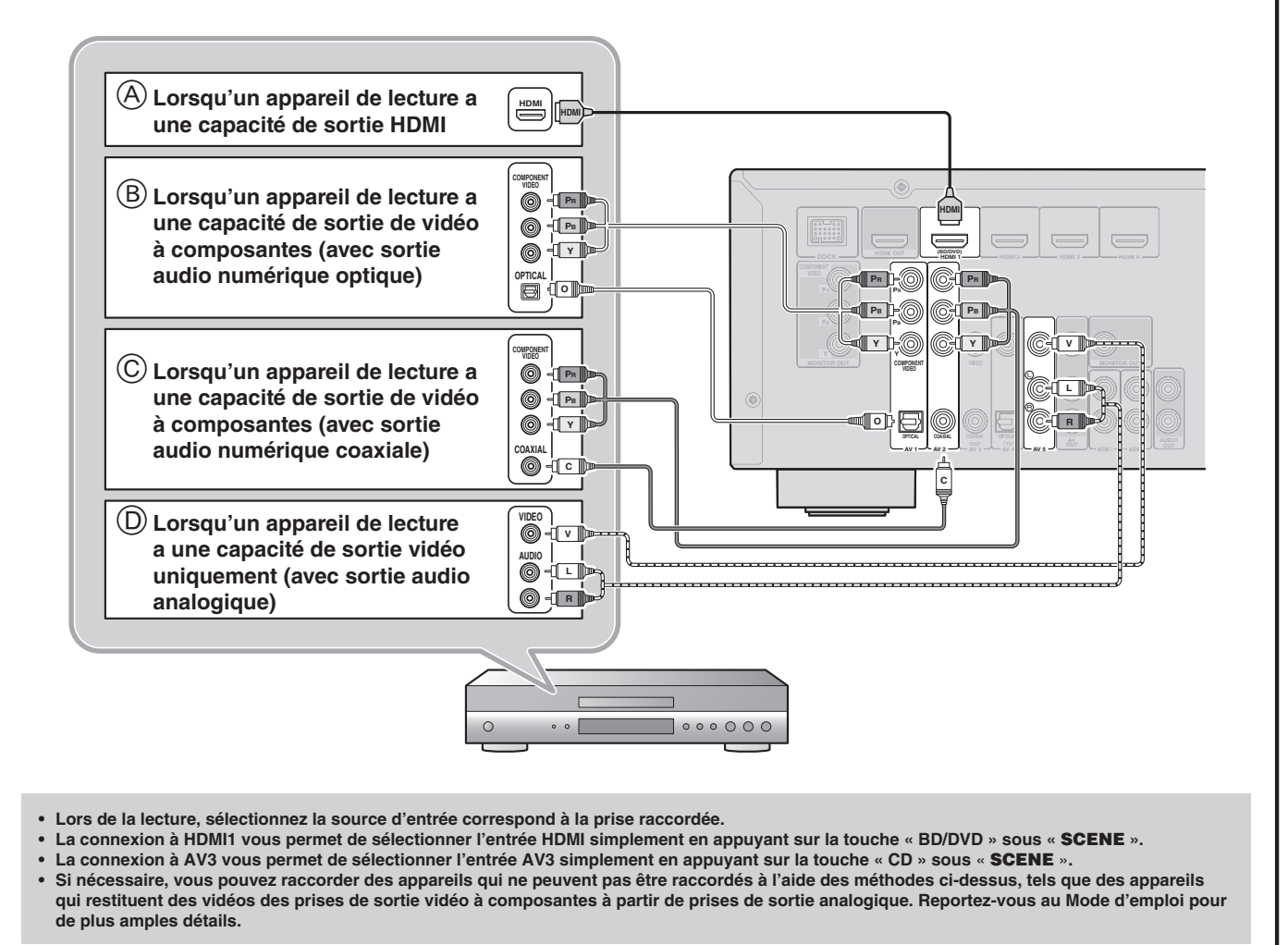

# 4

# Raccordez le câble d'alimentation et mettez l'appareil sous tension

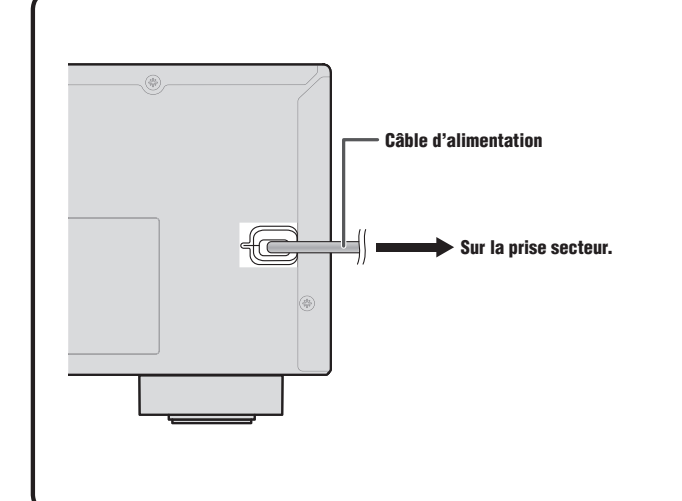

Veillez à le pointer directement sur le capteur de télécommande de l'appareil pour en assurer le fonctionnement.

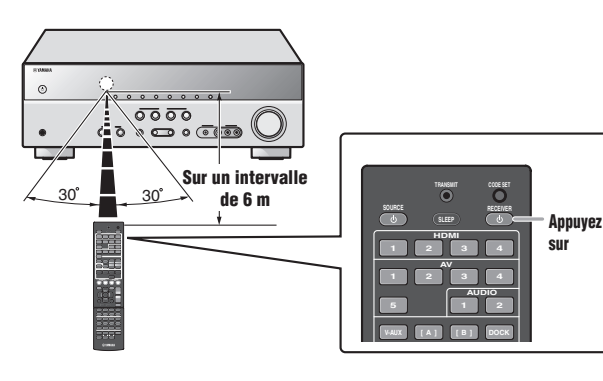

Une fois le raccordement terminé, réglez l'état, la taille et le volume de chaque enceinte de sorte que la sortie soit normale.

# ETAPE 1 : Affichage du menu de réglages

- Appuyez sur RECEIVER () sur le boîtier de la télécommande pour mettre l'appareil sous tension.
- Appuyez sur SETUP sur le boîtier de télécommande.
- Assurez-vous que « Speaker Setup » apparaisse et appuyez sur ENTER.

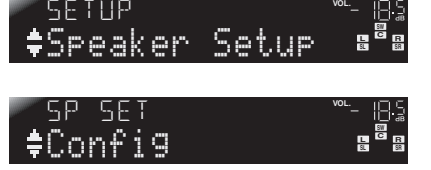

### Ceci termine l'étape 1.

### ETAPE 2 : Définition de l'état et de la taille des enceintes

Les réglages à l'étape 2 sont inutiles une configuration avec les enceintes suivantes :

- Enceinte avant : le diamètre du haut-parleur des graves est de 16 cm minimum
- Enceintes centrales/d'ambiance : le diamètre du haut-parleur des graves est de 16 cm maximum

Subwoofer : raccordé

Assurez-vous que « Config » apparaisse et appuyez sur ENTER.

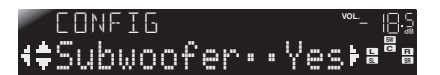

Utilisez **Curseur** △ / ▽ pour sélectionner l'enceinte (caisson de graves) que vous souhaitez configurer, ensuite, utilisez Curseur ⊲ / ▷ pour sélectionner l'état et la taille de l'enceinte.

| Information | Description                                                                                                    | Réglage          |
|-------------|----------------------------------------------------------------------------------------------------|------------------|
| Subwoofer   | Règle l'état du caisson de graves.                                                                                                    | Yes/None         |
| Front       | Sélectionne la taille (capacité de reproduction sonore) de vos enceintes avant.                                                                                                    | Small/Large      |
| Center      | Sélectionne la taille des enceintes centrales. Choisissez<br>« None » si vous n'avez pas d'enceinte connectée.                                                                       | None/Small/Large |
| Sur. LR     | Sélectionne la taille des enceintes d'ambiance.<br>Choisissez « None » si vous n'avez pas d'enceinte<br>connectée.                                                                   | None/Small/Large |
| Crossover   | Un son avec une fréquence inférieure à cette limite sera restitué à partir du caisson de graves ou des enceintes avant.                                                              | 40 Hz à 200 Hz   |
| SWFR Phase  | Bascule la phase du caisson de graves.                                                                                                    | NRM/REV          |
| Extra Bass  | Choisit de lire les appareils basse fréquence de voie<br>avant via les enceintes avant ou le caisson de graves<br>(Off), ou via le caisson de graves et les enceintes avant<br>(On). | On/Off           |

- Que vous régliez ou non « Crossover » , « SWFR Phase » , et « Extra Bass » est en option.
- Vérifiez comment les effets retentissent, ensuite, configurez-les à votre convenance.
- Utilisez ce qui suit comme référence lors du réglage des tailles d'enceintes.

Une fois les réglages terminés pour une enceinte, répétez la même procédure pour toutes les enceintes pour terminer les réglages.

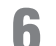

Appuyez sur RETURN lorsque le réglage est terminé.

Ceci termine l'étape 2.

### ETAPE 3 : Définition de la distance depuis le point d'écoute

Appuyez sur **Curseur**  $\bigtriangledown$  pour afficher « Distance » ensuite, appuyez sur ENTER.

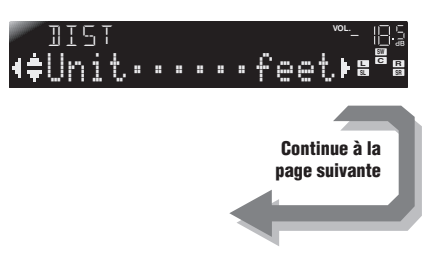

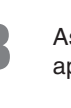

Δ

5

SETUP Curseur ENTER

RETURN

RECEIVER 🕁

8 Appuyez sur **Curseur** △ / ▽ pour sélectionner l'enceinte (caisson des graves) que vous souhaitez configurer, ensuite, appuyez sur **Curseur** ⊲ / ▷ pour régler la distance.

| Information | Description                                            | Réglage                            |
|-------------|--------------------------------------------------------|------------------------------------|
| Unit        | Alterne entre les unités de réglages (pieds / mètres). | feet (ft) / meters (m)             |
| Front L     | Enceinte avant G                                       | 1,0 ft à 80,0 ft (0,30 m à 24,0 m) |
| Front R     | Enceinte avant D                                       | 1,0 ft à 80,0 ft (0,30 m à 24,0 m) |
| Center      | Enceinte centrale                                      | 1,0 ft à 80,0 ft (0,30 m à 24,0 m) |
| Sur. L      | Enceinte d'ambiance G                                  | 1,0 ft à 80,0 ft (0,30 m à 24,0 m) |
| Sur. R      | Enceinte d'ambiance D                                  | 1,0 ft à 80,0 ft (0,30 m à 24,0 m) |
| SWFR        | Caisson de graves                                      | 1,0 ft à 80,0 ft (0,30 m à 24,0 m) |

Si nécessaire, vous pouvez changer les unités de réglage sous « Unit ».

Une fois les réglages terminés pour une enceinte, répétez la même procédure pour toutes les enceintes pour terminer les réglages.

### Appuyez sur **RETURN** lorsque le réglage est terminé.

Ceci termine l'étape 3.

# ETAPE 4 : Lecture d'une tonalité d'essai

**1** Utilisez **Curseur** < / ▷ pour sélectionner « On ».

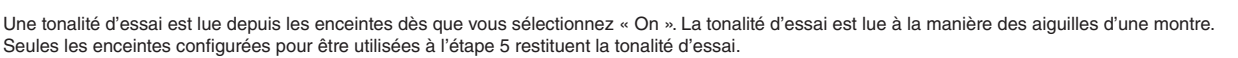

Assurez-vous que la tonalité d'essai est lue et appuyez sur **RETURN**.

Ceci termine l'étape 4.

### ETAPE 5 : Réglage du volume

Appuyez à plusieurs reprises sur **Curseur**  $\triangle$  pour afficher « Level » ensuite, appuyez sur **ENTER**.

14 Utilisez Curseur △ / ▽ pour alterner l'enceinte qui restitue la tonalité d'essai, en recherchant des enceintes dont le niveau du volume est différent des autres.

L'afficheur de la face avant indique l'enceinte qui restitue la tonalité d'essai. Seules les enceintes configurées pour être utilisées à l'étape 5 restituent la tonalité d'essai.

| Information | Enceintes             |  |
|-------------|-----------------------|--|
| FL          | Enceinte avant G      |  |
| FR          | Enceinte avant D      |  |
| С           | Enceinte centrale     |  |
| SL          | Enceinte d'ambiance G |  |
| SR          | Enceinte d'ambiance D |  |
| SWFR        | Caisson de graves     |  |

El/El

5 Si vous trouvez une enceinte dont le niveau du volume est différent des autres, utilisez **Curseur** </ > pour régler le volume. Utilisez l'enceinte avant G ou D comme défaut lors du réglage des volumes.

Pour augmenter le volume : Appuyez sur Curseur ▷. Pour abaisser le volume : Appuyez sur Curseur ⊲.

🗣 Répétez les étapes 14 et 15 pour régler, selon vos préférences, l'équilibre du volume pour toutes les enceintes.

**7** Appuyez sur **RETURN** lorsque le réglage est terminé.

Revenez au menu précédent. Ceci termine l'étape 5.

**Q** Répétez les procédures de 10 à 12 (étape 4) pour arrêter la lecture de la tonalité d'essai.

Une fois tous les réglages terminés, appuyez sur SETUP pour fermer le menu Setup.

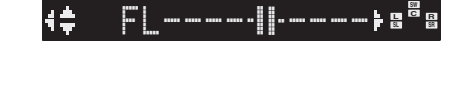

Οn

# Guide d'utilisation

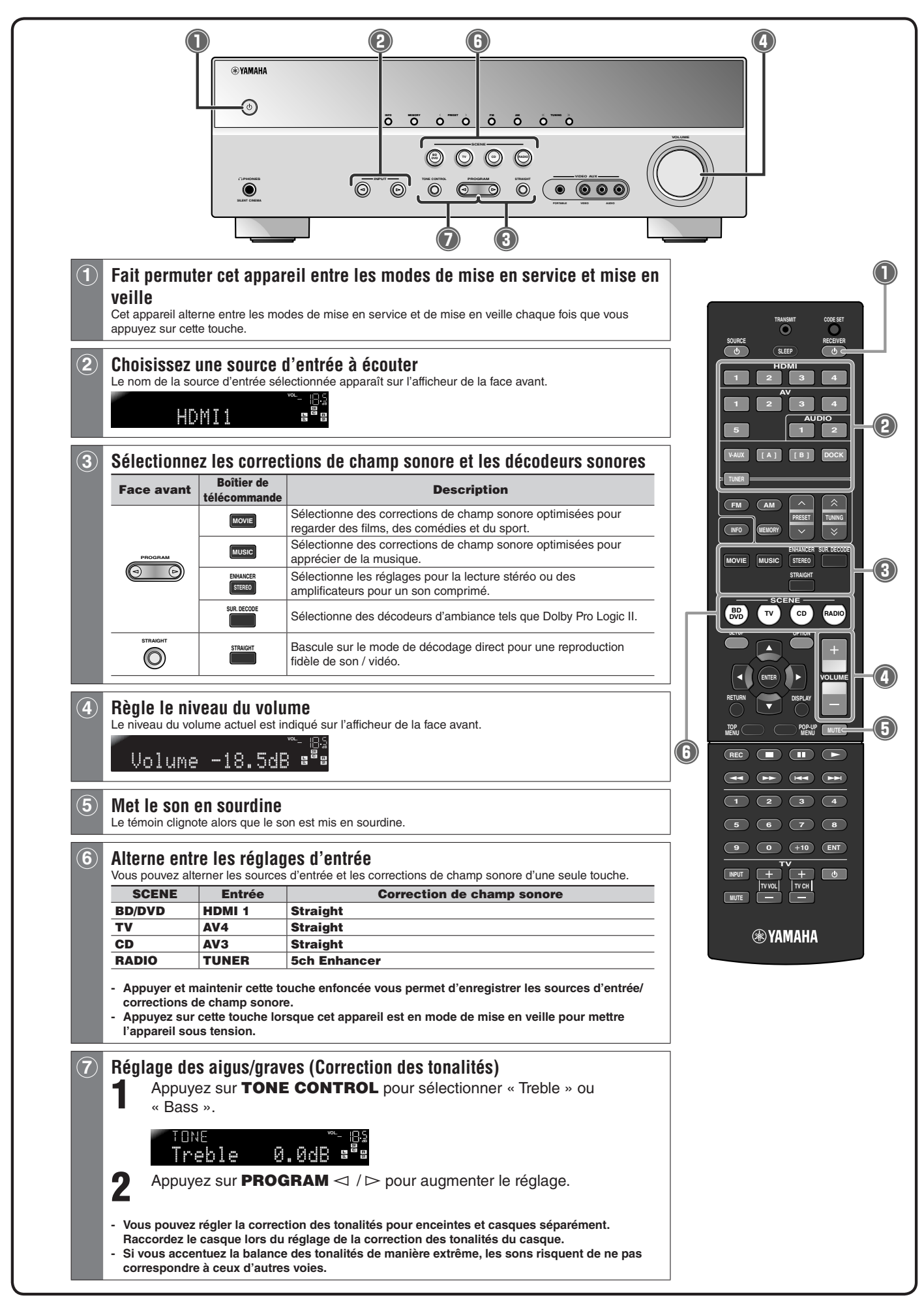